# Evite o tempo limite de UDP do SIP do VCS

## Contents

| Introdução                                                  |
|-------------------------------------------------------------|
| Pré-requisitos                                              |
| Requisitos                                                  |
| Componentes Utilizados                                      |
| Informações de Apoio                                        |
| Configurar                                                  |
| Como evitar o tempo limite de UDP do SIP                    |
| Criar segunda zona de passagem                              |
| Configuração de zona de servidor transversal VCS Expressway |
| Controle VCS de configuração de zona de cliente transversal |
| Criar regra de pesquisa personalizada para o protocolo SIP  |
| Verificar                                                   |
| Troubleshooting                                             |
| Informações Relacionadas                                    |

### Introdução

Este documento descreve os cenários nos quais o controle do Video Communication Server (VCS) é integrado ao VCS Expressway através da zona de passagem.

### Pré-requisitos

### Requisitos

A Cisco recomenda que você tenha conhecimento destes tópicos:

- Zonas vizinhas no Cisco VCS/Expressway
- Transforma e pesquisa regras no Cisco VCS/Expressway
- Opção de interfuncionamento no Cisco VCS/Expressway

### **Componentes Utilizados**

As informações neste documento são baseadas no Cisco VCS x8.1 e posterior.

Observação: o mesmo documento pode ser usado para implantações da série Expressway com o Cisco Unified Communication Manager (CUCM) que tem a discagem de endereço IP habilitada. As informações neste documento foram criadas a partir de dispositivos em um ambiente de laboratório específico. Todos os dispositivos usados neste documento começaram com uma configuração limpa (padrão). Se a sua rede estiver ativa, certifique-se de que entende o impacto potencial de qualquer comando.

### Informações de Apoio

É comum que os pontos finais do Session Initiation Protocol (SIP) chamem pontos finais H.323 externos discando o endereço IP. Nessa situação, o Video Communication Server Expressway (VCSe) interfunciona com a chamada para permitir a interoperabilidade entre SIP e H.323. Mas há um problema porque quando o VCSe recebe o convite de chamada de endpoints internos, o protocolo de origem é o SIP. Em seguida, o VCSe tenta se conectar ao endpoint externo usando primeiro o SIP; se o SIP falhar, o VCS tenta se conectar usando H.323 e a chamada continua.

No entanto, quando o VCSe tenta se conectar usando o SIP, ele tenta o User Datagram Protocol (UDP) para se conectar à extremidade distante. Quando ele tenta o UDP, o VCS espera 30 segundos para que o SIP UDP expire antes de tentar usar o H.323. O resultado é que o usuário espera cerca de 30 segundos antes que o dispositivo remoto comece a tocar. A maioria dos usuários simplesmente desistem até esse momento.

## Configurar

Verifique se as chamadas para o parâmetro de endereços IP desconhecidos estão definidas como Indirect (na lista suspensa) no VCS Control/Expressway-C. Para fazer isso, navegue até Configuration > Dial Plan > Configuration conforme mostrado nesta imagem.

| CISCO Cisco TelePresence Video Communication Server Control |                   |                                                         |  |  |  |  |  |  |
|-------------------------------------------------------------|-------------------|---------------------------------------------------------|--|--|--|--|--|--|
| Status System Configuration Applications                    | Users Maintenance | (?) Help 😔 Logout                                       |  |  |  |  |  |  |
| Dial plan configuration                                     |                   | You are here: Configuration > Dial plan > Configuration |  |  |  |  |  |  |
| Configuration                                               |                   |                                                         |  |  |  |  |  |  |
| Calls to unknown IP addresses                               | Indirect 🗘 👔      |                                                         |  |  |  |  |  |  |
| Fallback alias                                              |                   |                                                         |  |  |  |  |  |  |
| Sava                                                        |                   |                                                         |  |  |  |  |  |  |

Verifique se as chamadas para o parâmetro de endereços IP desconhecidos estão definidas como Direct (na lista suspensa) no VCS Expressway/Expressway-E. Para fazer isso, navegue até Configuration > Dial Plan > Configuration conforme mostrado nesta imagem.

## CISCO Cisco TelePresence Video Communication Server Expressway

| Status   | System         | Configuration | Applications | Users    | Maintenance | ) Help @ Logout                                        |
|----------|----------------|---------------|--------------|----------|-------------|--------------------------------------------------------|
| Dial pl  | an config      | uration       |              |          |             | You are here: Configuration > Dial plan > Configuratio |
| Config   | juration       |               |              |          |             |                                                        |
| Calls to | o unknown IP a | ddresses      |              | Direct ‡ | i           |                                                        |
| Fallbac  | k alias        |               |              |          | i           |                                                        |
|          |                |               |              |          |             |                                                        |

Save

Como evitar o tempo limite de UDP do SIP

Opção 1. Você pode evitar o tempo limite de UDP do SIP desativando o modo UDP do SIP no VCS-Expressway/Expressway-E na configuração global do SIP.

Navegue até Configuration > Protocols > SIP e desative o modo UDP como mostrado nesta imagem.

#### ....... **CISCO** Cisco TelePresence Video Communication Server Expressway Status Configuration Applications Users Maintenance System 2 04 SIP You are here: Configuration . Protocols . SIP Configuration SIP mode On : (i) Off : (i) UDP mode UDP port + 5060 (1) On : (i) TCP mode \* 5060 TCP port On : (i) TLS mode \* 5061 TLS port (1) TCP outbound port start \* 25000 29999 ٢ TCP outbound port end Session refresh interval (seconds) \* 1800 1 \* 500 ٢ Minimum session refresh interval (seconds) TLS handshake timeout (seconds) \* 5 1

Opção 2. Caso opte por não desativar o modo UDP, use a solução alternativa para evitar o tempo limite de UDP do SIP.

- 1. Crie uma segunda zona de passagem com apenas o protocolo H.323 habilitado (requer que uma porta adicional seja aberta no firewall para a comunicação H.323).
- 2. Crie uma regra de pesquisa personalizada para o protocolo SIP com qualquer endereço IP

de destino para essa nova zona de passagem.

O resultado dessa configuração é que toda vez que um endpoint SIP interno tenta discar um endereço IP externo, o VCS Control interage com a chamada antes de enviá-la ao VCS Expressway. O VCSe recebe uma configuração H.323 em vez de um SIP INVITE e tenta fazer uma chamada usando H.323, de modo que não precise esperar pelo tempo limite de UDP do SIP.

### Criar segunda zona de passagem

. .

Você pode estabelecer uma segunda zona de passagem entre o VCS Control & Expressway, no entanto, como o servidor de passagem (VCSe) identifica o cliente de passagem usando o número da porta, você tem que definir outra porta H.323 (que não está em uso) para essa nova zona de passagem. Por exemplo, use o número de porta 6002 para estabelecer a nova zona (supondo que a porta 6001 já seja usada para a primeira zona de passagem).

É importante observar que você também abre uma porta adicional no firewall, permitindo o tráfego do Controle VCS para o Expressway VCS.

Configuração de zona de servidor transversal VCS Expressway

Certifique-se de que somente o protocolo H.323 esteja habilitado nessa segunda zona de passagem, como mostrado nesta imagem.

| CISCO Cisco TelePresence Vic               | leo Communicatio | n Server Expressway                                          |                                                                                                    |
|--------------------------------------------|------------------|--------------------------------------------------------------|----------------------------------------------------------------------------------------------------|
| Status System Configuration App            | lications Users  | Maintenance                                                  | 3 Help. Se Lopout                                                                                       |
| Edit zone                                  |                  |                                                              | You are here: Configuration > Zones > Edit zone                                                         |
| Configuration<br>Name<br>Type<br>Hop count |                  | Traversal server zone B28 calls     I Traversal server     I | Information II<br>Determines whether SIP calls will<br>be allowed to and from this zone.<br>Default: On |
| Connection credentials                     |                  |                                                              |                                                                                                    |
| Username<br>Password                       |                  | admin     Add/Edit local authentication database             |                                                                                                    |
| H.323                                      |                  |                                                              |                                                                                                    |
| Mode                                       |                  | On :                                                         |                                                                                                    |
| Protocol                                   |                  | Assent 🛟                                                     |                                                                                                    |
| Port                                       |                  | * 6002                                                       |                                                                                                    |
| H.460.19 demultiplexing mode               |                  | Off :                                                        |                                                                                                    |
| SIP                                        |                  |                                                              |                                                                                                    |
| Mode                                       |                  | (i) ÷ mo                                                     |                                                                                                    |
| Authentication                             |                  |                                                              |                                                                                                    |
| Authentication policy                      |                  | Do not check credentials 🛟 🧃                                 |                                                                                                    |

### Controle VCS de configuração de zona de cliente transversal

Certifique-se de que somente o protocolo H.323 esteja habilitado nessa segunda zona de passagem, como mostrado nesta imagem.

| Status System Configuration Applications Users Maintenance     Edit zone     Configuration     Name      • Travensial Client zone B2B      Type     Travensial Client zone B2B     Type     Travensial Client zone B2B     Users     • Travensial Client zone B2B     Type     • Travensial Client zone B2B     Users     • Travensial Client zone B2B     • Travensial Client zone B2B |
|----------------------------------------------------------------------------------------------------|
| Edit zone Vou are here: Configuration * Zones * Zones * 2 Zones * 1 Configuration Name  * Traversal Client zone B2B  Type  Hop count  Connection credentials Username Password  # 323  Mode  Con :                                                                                                    |
| Configuration   Name   Type   Taversal client zone B2B   Hop count   • 15                                                                                                    |
| Name + Traversal Client zone B2B   Type Traversal client   Hop count • 15                                                                                                    |
| Type Traversal client Hop count • 15   Connection credentials Username • admin                                                                                                    |
| Hop count •15 0<br>Connection credentials<br>Username • admin 0<br>Password • 0<br>H.122<br>Mode 0 0 : 0                                                                                                    |
| Connection credentials Username Password H.323 Mode On : i                                                                                                    |
| Usemame • admin i<br>Password • i<br>Haza<br>Mode On : i                                                                                                    |
| Password         i           H.323        iiiiiiiiiiiiiiiiiiiiiiiiiiiiiiii                                                                                                    |
| H.323<br>Mode (On :: )                                                                                                    |
| Mode On : i                                                                                                    |
|                                                                                                    |
| Protocol Assent : ij                                                                                                    |
| Port + 6002                                                                                                    |
| SIP                                                                                                    |
| Mode Off :                                                                                                    |
| Authentication                                                                                                    |
| Authentication policy Do not check credentials : j                                                                                                    |
| Accept delegated credential checks Off :                                                                                                    |
| Client settings                                                                                                    |
| Retry interval 120                                                                                                    |
| Location                                                                                                    |
| Peer 1 address 10.106 93.175 ij H.323: Reachable: 10.106.93.175.6002                                                                                                    |

Criar regra de pesquisa personalizada para o protocolo SIP

Você deve criar uma regra de pesquisa personalizada no Controle VCS. Esta regra de pesquisa deve ser apontada para a zona de passagem 2. A regra corresponde apenas a pontos de extremidade SIP quando eles discam qualquer endereço IP externo:

Navegue até Configuration > Dial Plan > Search Rules e clique em New conforme mostrado nesta imagem.

| cis          | CISCO Cisco TelePresence Video Communication Server Control                                                                     |                    |          |        |                            |              |                    |                |                     |              |           |                             |                                    |
|--------------|----------------------------------------------------------------------------------------------------|--------------------|----------|--------|----------------------------|--------------|--------------------|----------------|---------------------|--------------|-----------|-----------------------------|------------------------------------|
| Status       | Status System Configuration Applications Users Maintenance 3 Help Jugout                                                        |                    |          |        |                            |              |                    |                |                     |              |           |                             |                                    |
| Search rules |                                                                                                    |                    |          |        |                            | You          | are here: <u>C</u> | onfiguration • | Dial plan           | Search rules |           |                             |                                    |
| _            | Priority                                                                                                    | <b>√</b> Rule name | Protocol | Source | Authentication<br>required | Mode         | Pattern<br>type    | Pattern string | Pattern<br>behavior | On<br>match  | Target    | State                       | Actions                            |
|              | <u>50</u>                                                                                                    | LocalZoneMatch     | Any      | Any    | No                         | Any<br>alias |                    |                |                     | Continue     | LocalZone | <ul> <li>Enabled</li> </ul> | <u>View/Edit</u><br>  <u>Clone</u> |
| New          | New Delete Enable Disable Select all Unselect all Search rules are applied in priority order, with 1 being the highest priority |                    |          |        |                            |              |                    |                |                     |              |           |                             |                                    |

Crie a regra de pesquisa em direção à nova zona de passagem, conforme mostrado nesta imagem.

## CISCO Cisco TelePresence Video Communication Server Control

| Status   | System Configuratio      | n Applications | Users Maintenance             |     |                                           | ? Help                          |
|----------|--------------------------|----------------|-------------------------------|-----|-------------------------------------------|---------------------------------|
| Edit se  | earch rule               |                |                               |     | You are here: Configuration > Dial plan > | Search rules > Edit search rule |
| Config   | guration                 |                |                               |     |                                           |                                 |
| Rule n   | ame                      |                | * Dial IP Address search rule | ì   |                                           |                                 |
| Descrip  | ption                    |                |                               | i   |                                           |                                 |
| Priority |                          |                | * 5 👔                         |     |                                           |                                 |
| Protoc   | ol                       |                | SIP ‡ į                       |     |                                           |                                 |
| Source   | •                        |                | Any ‡                         |     |                                           |                                 |
| Reque    | st must be authenticated |                | No 🛟 👔                        |     |                                           |                                 |
| Mode     |                          |                | Any IP address 🛟 🧃            |     |                                           |                                 |
| On suc   | ccessful match           |                | Stop 🛟 👔                      |     |                                           |                                 |
| Target   |                          |                | * Traversal Client zone B2B   | : 1 |                                           |                                 |
| State    |                          |                | Enabled 🛟 👔                   |     |                                           |                                 |
|          |                          |                |                               |     |                                           |                                 |

| Save | Delete | Cancel |
|------|--------|--------|
|------|--------|--------|

### Verificar

Use esta seção para confirmar se a sua configuração funciona corretamente.

Após concluir as etapas anteriores, você deve ser capaz de discar o endereço IP sem qualquer atraso de um endpoint registrado para o controle VCS como SIP.

## Troubleshooting

Esta seção fornece informações que podem ser usadas para o troubleshooting da sua configuração.

- A regra de pesquisa de endereço IP deve ter prioridade sobre qualquer outra regra de pesquisa em direção à (outra) Zona de passagem comum; caso contrário, a chamada de pontos de extremidade SIP com endereço IP de destino pode não corresponder à nova regra e a solução alternativa não funciona.
- Também é importante observar que, se você tiver regras de pesquisa com destino, Qualquer endereço IP apontando para a sua zona local no Controle VCS, a nova regra de pesquisa da zona de passagem não deve ter prioridade sobre as regras de pesquisa em direção à zona local. Você deve ter uma correspondência bem-sucedida "Continuar" definida na regra de pesquisa de zona local. Certifique-se de definir um valor de prioridade correto para a regra de pesquisa mencionada neste documento para que você possa forçar o entrelaçamento somente para chamadas de pontos finais SIP internos em direção a pontos finais H.323 externos.

Verifique se a chave de opção de entrelaçamento está instalada no VCS-Control e no VCS-Expressway Navegue para Manutenção > Teclas de opção e verifique as teclas de opção conforme mostrado nesta imagem. Como alternativa, você também pode verificar nas informações do sistema.

| CISCO Cisco TelePresence Video Communication Server Control |                                                                                                    |                               |        |                 |                                |  |  |
|-------------------------------------------------------------|----------------------------------------------------------------------------------------------------|-------------------------------|--------|-----------------|--------------------------------|--|--|
| Status System Configuration Application                     | tions Users Maintenance                                                                                                    |                               |        |                 | ? Help. @ Logout               |  |  |
| Option keys                                                 |                                                                                                    |                               |        | You are h       | ere: Maintenance > Option keys |  |  |
| Key 🗢                                                       |                                                                                                    | Description                   | Status | Validity period |                                |  |  |
|                                                             |                                                                                                    | Microsoft Interoperability    | Active | Unlimited       |                                |  |  |
|                                                             |                                                                                                    | H323-SIP Interworking Gateway | Active | Unlimited       |                                |  |  |
|                                                             |                                                                                                    | Device Provisioning           | Active | Unlimited       |                                |  |  |
|                                                             |                                                                                                    | FindMe                        | Active | Unlimited       |                                |  |  |
|                                                             |                                                                                                    | 200 Non-traversal Calls       | Active | Unlimited       |                                |  |  |
|                                                             |                                                                                                    | 50 Traversal Calls            | Active | Unlimited       |                                |  |  |
| Delete Select all Unselect all                              | •                                                                                                    |                               |        |                 |                                |  |  |
| Serial number                                               | 057C9AD9                                                                                                    |                               |        |                 |                                |  |  |
| Active options                                              | Active options 200 Non Traversal Calls, 50 Traversal Calls, 2500 Registrations, Encryption, Interworking, FindMe, Device Provisioning, Microsoft Interoperability. |                               |        |                 |                                |  |  |

Verifique também se o modo de entrelaçamento está definido como On tanto VCS-Control como Expressway, como mostrado nesta imagem.

Navegue até Configuration > Protocols > Interworking.

| CISCO Cisco TelePresence Video Communication Server Control                             |                                                    |
|-----------------------------------------------------------------------------------------|----------------------------------------------------|
| Status System Configuration Applications Users Maintenance                              | () Help. og Logout                                 |
| Interworking                                                                            | You are here: Configuration Protocols Interworking |
| Configuration       H.323 <-> SIP interworking mode       On       Image: Configuration |                                                    |

Save

### Informações Relacionadas

• Configurando a zona de passagem para VCS-Control e Expressway:

http://www.cisco.com/c/dam/en/us/td/docs/telepresence/infrastructure/vcs/config\_guide/X8-5/Cisco-VCS-Basic-Configuration-Control-with-Expressway-Deployment-Guide-X8-5-2.pdf

• Habilitar a discagem de endereço IP via CUCM:

http://www.cisco.com/c/en/us/support/docs/unified-communications/telepresence-videocommunication-server-vcs/118884-config-vcs-00.html

• Guia do VCS Admin:

http://www.cisco.com/c/dam/en/us/td/docs/telepresence/infrastructure/vcs/admin\_guide/Cisco-VCS-Administrator-Guide-X8-5-2.pdf

Suporte Técnico e Documentação - Cisco Systems

### Sobre esta tradução

A Cisco traduziu este documento com a ajuda de tecnologias de tradução automática e humana para oferecer conteúdo de suporte aos seus usuários no seu próprio idioma, independentemente da localização.

Observe que mesmo a melhor tradução automática não será tão precisa quanto as realizadas por um tradutor profissional.

A Cisco Systems, Inc. não se responsabiliza pela precisão destas traduções e recomenda que o documento original em inglês (link fornecido) seja sempre consultado.